## 1. What is a Non-PO Invoice?

A. Non-PO Invoice – A Non-PO Invoice is created to process a payment for under \$10,000. Appropriate uses of a Non-PO Invoice include reimbursing employees, travel expenses for non-TAMIU employees, subscriptions for which an invoice has been received, and payment to an independent contractor for which an invoice has been received.

## 2. Non-PO Invoice

A. On the DustyBuy home page, select Accounts Payable.

| â             | TEXAS ASM INTERNATIONAL UNIVERSITY                                       |                                                                          |
|---------------|--------------------------------------------------------------------------|--------------------------------------------------------------------------|
| 1             | Simple Advanced                                                          | Go to: Non                                                               |
| í.            | Search for products, suppliers, forms, part number, etc.                 |                                                                          |
| 9             |                                                                          | Office Supplies / Furniture / Books/Promotional                          |
| íní<br>©₌     | Purchastive Materiast                                                    | Summus Industries<br>Staples HUB Partner<br>Steelcase HUB Partner        |
| <b>兆</b><br>양 | [place holder]                                                           | Computers / Technology                                                   |
| հե            | Get the latest NEWS about DUSTYBUY at AggieBuy.tamu.edu                  | Summus Industries Avine Xt<br>Dell HUB Partner HUB - Downloadable Quotes |
| <b>6</b> 7    | Get the latest TRAINING information at <u>AggieBuy,tamu.edu/Training</u> |                                                                          |
|               |                                                                          | Scientific & Medical Supplies                                            |
|               |                                                                          |                                                                          |

B. Select invoices, then select Create New Invoice from the list of options.

| <b>^</b>   | TEXAS A&M INTERNATIONAL UNIVERSITY            |                                         |       |
|------------|-----------------------------------------------|-----------------------------------------|-------|
| 1          | Simple Advanced                               |                                         |       |
| í          | Search for products, suppliers, forms, part n | umber, etc.                             |       |
| <b>e</b>   |                                               |                                         |       |
| 血          | Accounts Payable Qu                           | ick search                              | Q     |
| 6_         | Invoices AP                                   | Home                                    |       |
| _          | Receipts                                      | w Draft Invoices                        | e!    |
| <b>.</b>   | Approvals                                     | irch For Invoices                       |       |
| <b>3</b> 9 | Reports Cre                                   | ate New Invoice, Credit Memo            |       |
| հղ         |                                               |                                         |       |
| <b>.</b>   | Get the latest TRAINING info                  | rmation at <u>AggieBuy.tamu.edu/Tra</u> | ining |

**C.** Choose the supplier by typing the name and selecting from the list of options.

| Create Invoice |            |        | ×      |
|----------------|------------|--------|--------|
| Туре           | Invoice    |        |        |
| From           | Non PO 🗸 🗸 |        |        |
| Supplier name  |            |        | ٩      |
|                |            | Create | Cancel |

**D.** Ensure you select a supplier whose fulfillment address matches your invoice.

| Add Non-Catalog Item                                                                            | × |
|-------------------------------------------------------------------------------------------------|---|
| Existing Supplier                                                                               |   |
| ARAMARK EDUCATIONAL SERVICES LLC × Q ARAMARK EDUCATIONAL SERVICES LLC ×                         |   |
| Fulfillment Address  V Distribution Methods                                                     | > |
| ARAMARK - 27310 NETWORK PLACE, CHICAGO, IIInois 606731273 United States                         |   |
| O ARAMARK DINING SERVICES - 5201 UNIVERSITY BLV, LAREDO, Texas United States                    |   |
| ARAMARK EDUCATIONAL SERVICES INC - WT BOX 60746, CANYON, Texas 790150746 United States          |   |
| O ARAMARK EDUCATIONAL SERVICES LLC 👰 - PO BOX 8650, UNIVERSITY, Mississippi 38677 United States |   |
| Item                                                                                            | ~ |
| Product Description * Catalog No. * Quantity * Price Estimate Packaging                         |   |
| USD EA - Each 🗸                                                                                 |   |
| 254 characters remaining                                                                        |   |
| Additional Details                                                                              | > |

**E.** Switch from the simple version to the **Detailed.** Once this change has been made, your profile will automatically be defaulted to **Detailed.** 

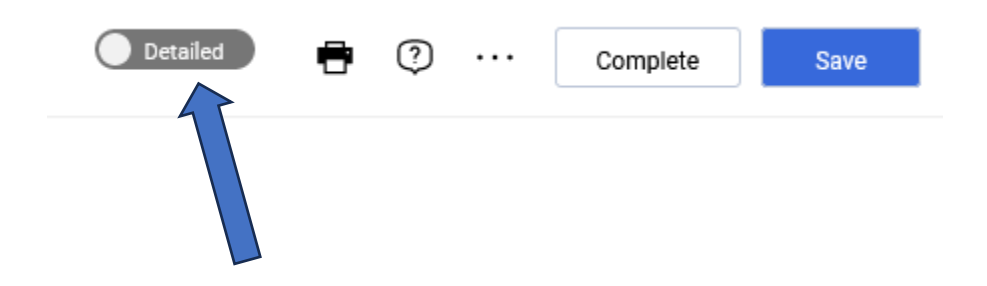

## **F.** Enter the invoice date, supplier invoice number, and invoice name.

Invoice • Aramark Management Services... • 146619675

| Entry                                | Summa  | ary Matching                                                  | Supplier Messages | Comments                                                       | Attachments                                                    | Payment Preview | History                |                           |                |
|--------------------------------------|--------|---------------------------------------------------------------|-------------------|----------------------------------------------------------------|----------------------------------------------------------------|-----------------|------------------------|---------------------------|----------------|
| Supplier Nar                         | me     | Aramark Management Serv<br>Services<br>2023-08-16 422002808 0 | ices/Aramark      | Remit To<br>PO BOX 7548<br>PHILADELPHIA, Penn<br>United States | sylvania 191017548                                             | ý               | Non-PO Goods Rcvd Date | 8/16/2023<br>mm/dd/yyyy   | 8<br>8         |
| Supplier Invo<br>No.<br>Invoice Date | oice * | Required                                                      |                   | 3rd Party Address ID (                                         | 00-X0133415001<br>Cristina Calderon<br>Select a different user |                 | EDM Rcvd Date          | Empty                     |                |
| Due Date *                           |        | mm/dd/yyyy Required no value Override Required                |                   | PO business unit 16-Texas A&M Inte Reimburse Supplier          | rnational University (16)                                      | •               | Internal Note          | 1000 characters remaining | expand I clear |
|                                      |        | • nequica                                                     |                   | ID                                                             |                                                                |                 | Attachments            | Add                       |                |

**G.** Enter your account code and department code by clicking on the pencil icon, click <u>Recalculate</u>, <u>and Save</u>.

| dit Codes       |           |                     |                 |            |             |                    |                     |                            |
|-----------------|-----------|---------------------|-----------------|------------|-------------|--------------------|---------------------|----------------------------|
| ccounting Codes |           |                     |                 |            |             |                    | Add alternate distr | ibution for Discount 👻     |
| INE             |           |                     |                 |            |             |                    |                     |                            |
| Fiscal Year     | Member ID | Department Code * 🗄 | Account Code    | Class Code | Object Code | Special Routing1 = | Report Reference C  | Report Reference D =       |
| 2023 🖌          | 16 🖌      | 16-PURC 🖌           | 16-210179-000 🖌 |            | Search      | Q L                |                     | لا                         |
|                 |           |                     |                 |            |             |                    | Add alternate distr | ibution for Discount 💌     |
| Required fields |           |                     |                 |            |             |                    |                     | Recalculate And Save Close |
|                 |           |                     |                 |            |             |                    |                     |                            |

H. Click Add Non-PO Item

| Line Items                                   |  | 📰 👻 |
|----------------------------------------------|--|-----|
| No lines have been added. or Add Non-PO Item |  |     |
|                                              |  |     |

I. Enter a detailed item description, catalog number (if applicable), quantity, price, and commodity code. Click <u>Save</u> or <u>Save and Add Another</u> if you have another line item(s) to add.

| Add Non-PO Item          |                |             |   |            |              |              |     |           |   |                        |                      | ×     |
|--------------------------|----------------|-------------|---|------------|--------------|--------------|-----|-----------|---|------------------------|----------------------|-------|
| Item                     |                |             |   |            |              |              |     |           |   |                        |                      | ~     |
| Product Description      | <mark>۲</mark> | Catalog No. | * | Quantity * | Pri          | ice Estimate |     | Packaging |   |                        |                      |       |
|                          | 1.             |             |   |            |              |              | USD | EA - Each | ~ |                        |                      |       |
| 254 characters remaining |                |             |   |            |              |              |     |           |   |                        |                      |       |
| Additional Details       |                |             |   |            |              |              |     |           |   |                        |                      | ~     |
| PO Number                | 1              |             |   |            | Commodity (  | Code         |     | Q         |   | Product Flags          |                      |       |
| Manufacturer Name        |                |             |   | ,          | /lanufacture | r Part No    |     |           |   | Recycled               |                      |       |
|                          |                |             |   |            |              |              |     |           |   | 🗌 🔶 Hazardous material |                      |       |
|                          |                |             |   |            |              |              |     |           |   | Radioactive            |                      |       |
|                          |                |             |   |            |              |              |     |           |   | 📃 🍮 Rad Minor          |                      |       |
|                          |                |             |   |            |              |              |     |           |   | 🛞 Select Agent         |                      |       |
|                          |                |             |   |            |              |              |     |           |   | 🗌 🔬 Toxin              |                      |       |
|                          |                |             |   |            |              |              |     |           |   | 🔄 🛃 Energy Star        |                      |       |
|                          |                |             |   |            |              |              |     |           |   | Green                  |                      |       |
| ★ Required fields        |                |             |   |            |              |              |     |           |   | Save                   | Save And Add Another | Close |
|                          |                |             |   |            |              |              |     |           |   |                        |                      |       |

J. Once the invoice is ready for submission, click Complete.

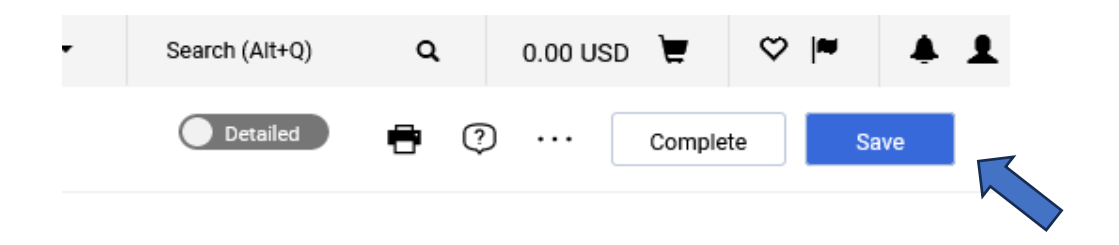

**K.** After submitting your invoice, it will route through a workflow of approvals to issue payment.

| 1 *             |                                |   |         |
|-----------------|--------------------------------|---|---------|
| pecial Routing1 | What's next for my order?      |   | v       |
| unium funte     | Next Step Central Doc Check    |   |         |
|                 | Approver Bella, Carlos         |   |         |
| 1               | Workflow                       | ß | •       |
|                 | Oraft<br>Active<br>Carlos Bela |   |         |
| 🗆 *             | Central Doc Check              |   | <i></i> |
| 🗆               | 16-Department Allocator        |   | 22      |
| /               | Budget Check                   |   | 22      |